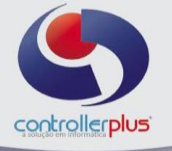

## **Operacional>>Títulos>>Intercâmbio Eletrônico de Arquivos - Bancário (CNAB)**

Está tela, tem como objetivo a geração do arquivo de remessa padrão CNAB 240 Itaú, para os títulos a pagar, sendo eles boletos ou títulos de concessionária: água, luz, TV ou telefone, etc....

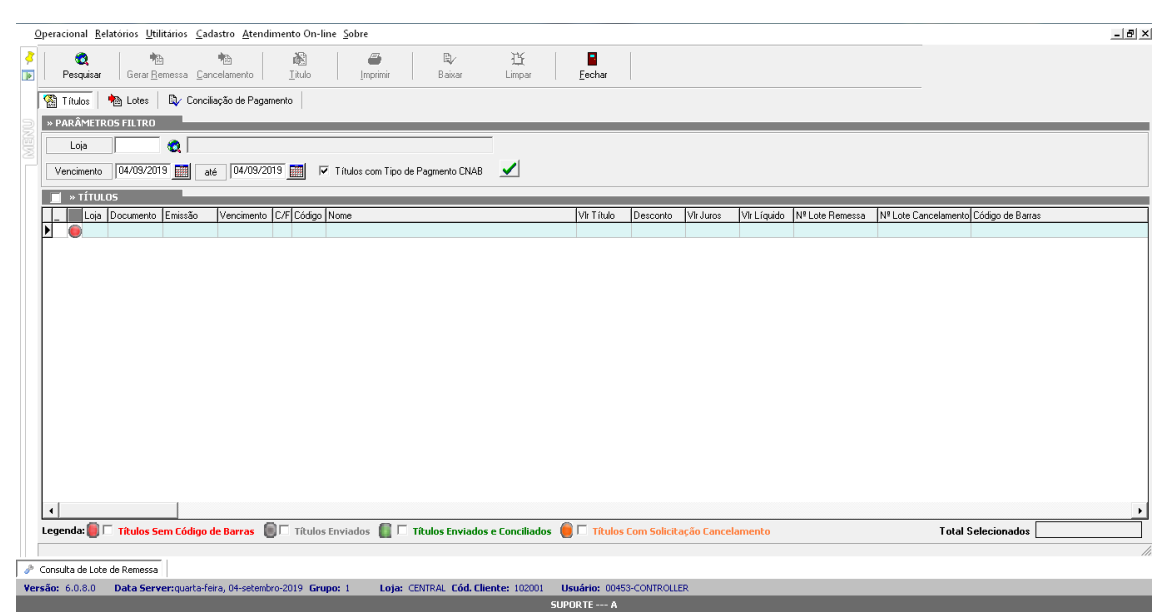

Intercâmbio Eletrônico de Arquivos - Bancário (CNAB)

Antes de começar a utilizar essa tela, é necessário efetuar alguns procedimentos. Primeiramente deveremos definir se o tipo de pagamento irá permitir a geração de arquivos de remessa ou não, para isso acesse:

**Cadastro>>Tipos de Pagamento.** Localize o tipo de pagamento BANCO e habilite a opção "Gera Arquivo CNAB"

| 🚺 Cada:                 | stro de Tip | oo Pagame           | ento             |    |           |          | ×           |  |  |
|-------------------------|-------------|---------------------|------------------|----|-----------|----------|-------------|--|--|
| *                       |             | <b>e</b><br>Evoluir | Gravar           |    | Receiver. |          |             |  |  |
| Tipo de Pa              | agamento    | Econom              | <u>o</u> , u. u. |    |           | 2011     |             |  |  |
| Código                  |             | Tipo                |                  |    |           |          | •           |  |  |
| Nome                    | BANCO       |                     | ,                |    |           |          |             |  |  |
| Pagamento Tipo DOC/TED? |             |                     |                  |    |           |          |             |  |  |
| C Sim                   | O N         | lão                 | C Sim            | €N | ão        | 🗹 Gera A | rquivo CNAB |  |  |

Controller-Plus Cons. Com e Informática Ltda Av. Adolfo Pinheiro, 1000, 13º andar, conj. 132 www.controllerplus.com.br – cpgestor@controllerplus.com.br - (11)2714.0650

## Módulo de Contas a Pagar e a receber

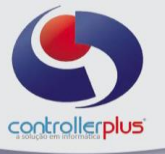

Agora será necessário informar o número do código de barras nos títulos a serem pagos. Acesse: Operacional>>Títulos>>A pagar.

Localize os títulos que possuem boletos, selecione o título e pressione as teclas: CTRL+D ou clique com o botão direito do mouse e selecione a opção: Lançamento e aceite de boleto.

Caso utilize leitor de código de barras marque a opção: Utilizar Leitor?

Preencha o campo Código de Barras, certifique-se que a data de vencimento e valor estão corretos e clique no botão **OK.** 

Repita esse procedimento para os demais títulos.

| G Lançamento e Aceite de Boletos |                           | X                       |
|----------------------------------|---------------------------|-------------------------|
| » Aceite de Boletos              |                           |                         |
| Tipo de Pagamento 1 🙋 🛙          | ANCO                      |                         |
| Nosso Número                     | (Nº Gerado pelo arquivo o | de retorno CNAB)        |
| Utilizar Leitor?                 |                           |                         |
| Código de Barras                 |                           |                         |
| Data Vencimento 17/07/2019       |                           |                         |
| Valor Bruto \$ 200,00            |                           |                         |
| Desconto \$ 0,00                 | Acréscimo \$ 0,00         | Valor Líquido \$ 200,00 |
| Obs Impressora                   | Nº Cheque/Duplicata       | 4321                    |
| Cód Banco Emissor                |                           |                         |
| Cód Banco Pagador                |                           |                         |
| Conta Corrente 🔍 🧕               |                           |                         |
| Agência II°:                     | IP C/C:                   |                         |
| 📕 » Título Negociado?            |                           |                         |
| Banco Negociador 🖉 🍭             |                           |                         |
|                                  |                           | 🖌 QK 🛛 📠 Sair           |

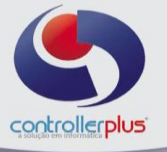

O próximo passo, será gerar o arquivo de lote com os títulos a serem pagos.

Acesse: **Operacional>>Títulos>>Intercambio Eletrônico de arquivos –** Bancário (CNAB).

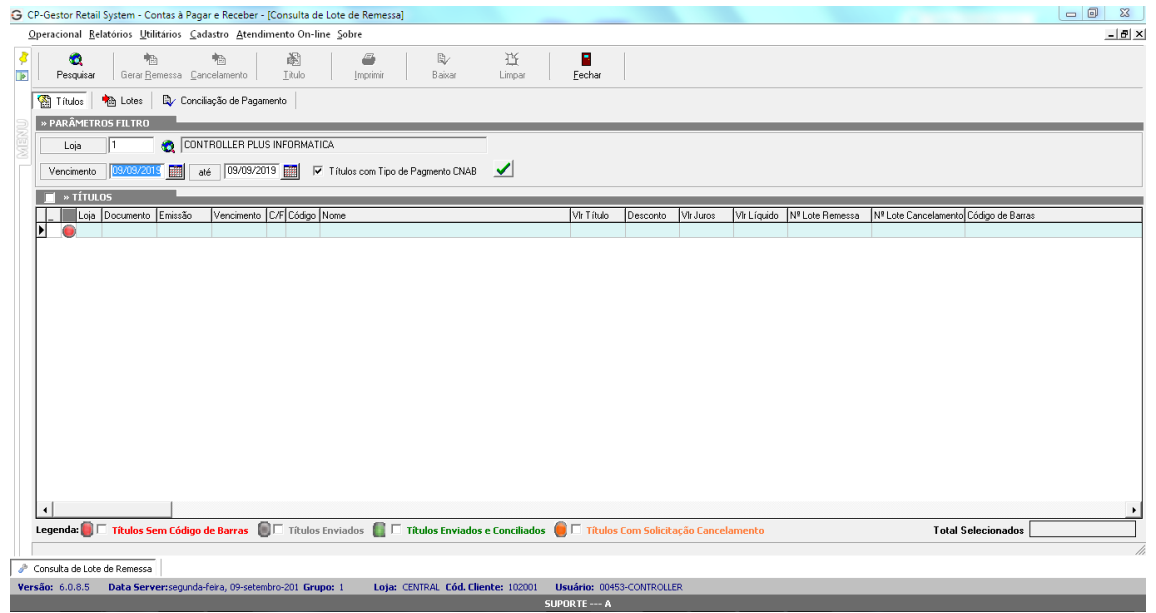

Informe a loja e o período de vencimento dos títulos e clique no botão verde. Serão listados os títulos que possuem os códigos de barras preenchidos e validados. Selecione os títulos para geração do arquivo de remessa e clique no botão Gerar **Remessa**, conforme imagem abaixo:

| G CP-Gestor Retail System - Contas à Pagar e Receber - [Consulta de Lote de Remessa]                                                                                                    |                |                 |                     |                             |                                       | _ 0 %                  |
|----------------------------------------------------------------------------------------------------|----------------|-----------------|---------------------|-----------------------------|---------------------------------------|------------------------|
| Operacional Relatórios Utilitários Cadastro Atendimento On-line Sobre                                                                                                    |                |                 |                     |                             |                                       | - 8 ×                  |
| Image: Perspuisar         Perspuisar         Perspuisar | 岱<br>Limpar    | Eechar          |                     |                             |                                       |                        |
| 😭 Títulos 🛛 🐴 Lotes 🛛 🔍 Conciliação de Pagamento                                                                                                    |                |                 |                     |                             |                                       |                        |
| > PARÂMETROS FILTRO                                                                                                    |                |                 |                     |                             |                                       |                        |
| Loja 1 CONTROLLER PLUS INFORMATICA                                                                                                    |                |                 |                     |                             |                                       |                        |
| Vencimento 01/07/2019 📰 até 30/12/2019 📰 🔽 Títulos com Tipo de Pagmento CNAB                                                                                                    | ✓              | 1/6             |                     |                             |                                       |                        |
| ✓ » TÍTULOS                                                                                                    |                |                 |                     |                             |                                       |                        |
| Loja Documento Emissão Vencimento C/F Código Nome                                                                                                    |                | VhrTítulo Deso  | conto VIr Juros     | Vir Líquido Nº Lote Remessa | Nº Lote Cancelamento Código de Barras |                        |
| ▶ 	 0 1 11223344 21/07/2019 21/07/2019 F 6950 CONTROLLER-PLUS                                                                                                    |                | 168,49          | 0,00 0,00           | 168,49                      | 12345678901234                        | 567890123456787878787  |
| ■ 1 14493256 02/08/2019 19/08/2019 F 30/ LUZ 1116392/1                                                                                                    |                | 497,75          | 0,00 0,00           | 497,75                      | 836300000469/                         | 750048100632100712521  |
| 1 392956 07/08/2019 25/08/2019 F 7989 TM 5/A                                                                                                    |                | 141,57          | 0,00 0,00           | 141,57                      | 846900000154                          | 570109011000392956710  |
| 1 3033001 20/00/2013 10/03/2013 F 730/ DRADESCU ADMINISTRAD                                                                                                    |                | 403,73          | 0,00 0,00           | 403,73                      | 23730001163630                        | 202077043026060303460  |
| 1 96002999 19/08/2019 16/09/2019 F 7995 DDDNTDPREV S A                                                                                                    |                | 65.94           | 0.00 0.00           | 65.94                       | 23792372059200                        | 1601921723007042809880 |
|                                                                                                    |                |                 |                     |                             |                                       |                        |
| Legenda: 🎒 🗔 Títulos Sem Código de Barras 🛛 🗍 Títulos Enviados 📲 🗔 Títulos Enviados e                                                                                                    | Conciliados 🤘  | Títulos Com 9   | Solicitação Cancela | mento                       | Total Selecionados                    | 1.575,82               |
|                                                                                                    |                |                 |                     |                             |                                       | ///                    |
| 🐷 Consulta de Lote de Remessa                                                                                                    |                |                 |                     |                             |                                       |                        |
| Versão: 6.0.8.5 Data Server:segunda-feira, 09-setembro-201 Grupo: 1 Loja: CENTRAL Cód. Clien                                                                                                    | te: 102001 Usu | ário: 00453-CON | TROLLER             |                             |                                       |                        |

Irá abrir uma segunda tela, informe a data de pagamento, conta bancária utilizada e a loja, clique novamente no botão gerar e escolha o local para salvar o arquivo de remessa, posteriormente envie esse arquivo pelo site do banco Itaú. Conforme imagem abaixo:

Controller-Plus Cons. Com e Informática Ltda Av. Adolfo Pinheiro, 1000, 13º andar, conj. 132 www.controllerplus.com.br – cpgestor@controllerplus.com.br - (11)2714.0650

## Módulo de Contas a Pagar e a receber

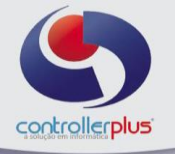

| G Lote de Rer                                                                                                    | messa                              | _        |               |       | _         |  | 23 |  |  |
|----------------------------------------------------------------------------------------------------|------------------------------------|----------|---------------|-------|-----------|--|----|--|--|
| Image: Second second second |                                    |          |               |       |           |  |    |  |  |
| Informações do                                                                                                    | Lote Títulos Sele                  | cionados |               |       |           |  |    |  |  |
| » INFORMAÇ                                                                                                    | ÕES DO LOTE                        |          |               |       |           |  |    |  |  |
| Data Pagto.                                                                                                    | 09/09/2019                         |          |               |       |           |  |    |  |  |
| Conta Bancária                                                                                                    | 1022                               | 🗶        | Banco         | 341   | ITAU S.A. |  |    |  |  |
| Agência                                                                                                    | 3186                               |          | onta Corrente | 15628 | 1         |  |    |  |  |
| Loja                                                                                                    | Loja 1 CONTROLLER PLUS INFORMATICA |          |               |       |           |  |    |  |  |
| Observações                                                                                                    |                                    |          |               |       |           |  |    |  |  |
|                                                                                                    |                                    |          |               |       |           |  |    |  |  |
|                                                                                                    |                                    |          |               |       |           |  |    |  |  |
|                                                                                                    |                                    |          |               |       |           |  |    |  |  |
|                                                                                                    |                                    |          |               |       |           |  |    |  |  |
|                                                                                                    |                                    |          |               |       |           |  |    |  |  |
|                                                                                                    |                                    |          |               |       |           |  |    |  |  |
|                                                                                                    |                                    |          |               |       |           |  |    |  |  |
|                                                                                                    |                                    |          |               |       |           |  |    |  |  |
|                                                                                                    |                                    |          | Padrão CNA    | B-240 |           |  |    |  |  |

Posteriormente ao envio do arquivo de remessa, poderemos verificar os lotes enviados e quais títulos pertencem a cada lote, clique sobre a aba **Lotes**, informe a loja e o período e clique em pesquisar:

| CP-Gestor Re<br>Operacional | etail System - Contas à Pa<br>Relatórios Utilitários C | ar e Receber - [Ci<br>dastro Atendime | onsulta de Lote<br>into On-line S | e de Remessa]<br>iobre |            |                      |                 |                            |               |                   |         |            |                  |                | _ 8 ×      |
|-----------------------------|--------------------------------------------------------|---------------------------------------|-----------------------------------|------------------------|------------|----------------------|-----------------|----------------------------|---------------|-------------------|---------|------------|------------------|----------------|------------|
| Pesqui                      | sar Gerar <u>B</u> emessa <u>C</u>                     | ncelamento                            | itulo                             | )<br>Imprimir          | Bai        | レービ<br>ixar Limpar   | Eechar          |                            |               |                   |         |            |                  |                |            |
| 😭 Títulos                   | Lotes 🛛 🖏 Con                                          | iliação de Pagamer                    | ito                               |                        |            |                      |                 |                            |               |                   |         |            |                  |                |            |
| > PARÂM                     | ETROS FILTRO                                           |                                       |                                   |                        |            |                      |                 |                            |               |                   |         |            |                  |                |            |
| E Loja                      | 1 🔍                                                    | ONTROLLER PLU                         | S INFORMATIC                      | A                      | Co         | nta Bancaria         |                 |                            |               |                   |         |            |                  |                |            |
| Emissão l                   | ote 01/09/2019                                         | até 09/09/2015                        |                                   | whir somente la        | tes ativos |                      |                 |                            |               |                   |         |            |                  |                |            |
|                             |                                                        |                                       |                                   |                        |            | <u> </u>             |                 |                            |               |                   |         |            |                  |                | _          |
| * LUTES L                   | Data                                                   | ta Panamento                          | Lote                              | Tipo de Lote           | Loia       | Nome da Loja         | lr              | onta Banc Banco            | Nome Banco    |                   |         | Agência    | D. Agência CC    | ln relea       | i Eropresa |
| Arquivo                     | 09/09/2019 09:34:08 0                                  | /09/2019                              | 134                               | Pagamento              | colo       | 1 CONTROLLER PLUS    | INFORMATICA     | 1022                       | 341 ITAU S.A. |                   |         | 318        | 6                | 15628 1        | z empicou  |
| *                           |                                                        |                                       |                                   |                        |            |                      |                 |                            |               |                   |         |            |                  |                |            |
| Cancelar                    |                                                        |                                       |                                   |                        |            |                      |                 |                            |               |                   |         |            |                  |                |            |
|                             |                                                        |                                       |                                   |                        |            |                      |                 |                            |               |                   |         |            |                  |                |            |
|                             |                                                        |                                       |                                   |                        |            |                      |                 |                            |               |                   |         |            |                  |                |            |
|                             |                                                        |                                       |                                   |                        |            |                      |                 |                            |               |                   |         |            |                  |                |            |
|                             | •                                                      |                                       |                                   |                        |            |                      |                 |                            |               |                   |         |            |                  |                | •          |
|                             |                                                        |                                       |                                   |                        |            |                      |                 |                            |               |                   |         |            |                  |                | _          |
|                             | Loia NºLote Docu                                       | mento Emissão                         | Vencimento                        | Pagamento C            | VE C       | ódigo Nome           |                 |                            | Vir Titulo    | Vir Descento Vir- | luros 🛝 | 9r Líquido | Código de Barra  |                |            |
| Betirar                     | 1 134 1122                                             | 3344 21/07/201                        | 9 21/07/2019                      | F                      |            | 6950 CONTROLLER-PL   | US              |                            | 168,49        | 0,00              | 0,00    | 168,49     | 1234567890123456 | 78901234567878 | 787878787  |
|                             | 1 134 9600                                             | 2999 19/08/201                        | 9 16/09/2019                      | F                      |            | 7985 ODONTOPREV S.   | A.              |                            | 65,94         | 0,00              | 0,00    | 65,94      | 2379237205920060 | 19217230070428 | 98801400   |
|                             | 1 134 3929                                             | 6 07/08/201                           | 9 25/08/2019                      | F                      |            | 7989 TIM S/A         |                 |                            | 141,57        | 0,00              | 0,00    | 141,57     | 8469000000154157 | 01090110003929 | 567109100  |
|                             | 1 134 3498                                             | 54 01/09/201                          | 9 10/09/2019                      | F                      |            | 6525 CLARO S/A       |                 |                            | 218,34        | 0,00              | 0,00    | 218,34     | 8469000000231834 | 02962017909100 | 30008003   |
|                             | 1 134 1449                                             | 3256 02/08/201                        | 9 19/08/2019                      | F                      |            | 307 LUZ 111639271    |                 |                            | 497,75        | 0,00              | 0,00    | 497,75     | 836300000469775  | 00481006321007 | 25214000   |
|                             | 1 134 9659                                             | 081 20/08/201                         | 9 10/09/2019                      | F                      |            | 7987 BRADESCO ADMI   | INISTRAD        |                            | 483,73        | 0,00              | 0,00    | 483,73     | 2379000116983020 | 28778430260803 | 194800800  |
|                             | 4                                                      |                                       |                                   |                        |            |                      |                 |                            |               |                   |         |            |                  |                | •          |
|                             |                                                        |                                       |                                   |                        |            | 6 títulos listad     | os no valor tot | al de R <b>\$</b> 1.575,82 |               |                   |         |            |                  |                |            |
| 💈 Consulta de               | Lote de Remessa                                        |                                       |                                   |                        |            |                      |                 |                            |               |                   |         |            |                  |                |            |
| /ersão: 6.0.8.              | 5 Data Server:segund                                   | -feira, 09-setembro                   | -201 Grupo: 1                     | L Loja: (              | CENTRAL    | Cód. Cliente: 102001 | Usuário: 004    | 53-CONTROLLER              |               |                   |         |            |                  |                |            |
|                             |                                                        |                                       |                                   |                        |            |                      |                 |                            |               |                   |         |            |                  |                |            |

Controller-Plus Cons. Com e Informática Ltda Av. Adolfo Pinheiro, 1000, 13º andar, conj. 132 www.controllerplus.com.br – cpgestor@controllerplus.com.br - (11)2714.0650

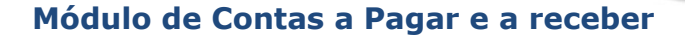

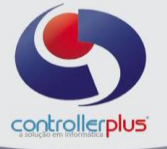

Nesta tela é possível realizar manutenção no arquivo de remessa, ou seja, excluir títulos da remessa, desde que não tenha importado o arquivo pelo site do banco. Para isso clique sobre o título que deseja retirar e clique no botão retirar, após a manutenção, clique no botão arquivo e gere um novo lote:

| CP-Gestor R        | etail System - Contas     | à Pagar e Re            | eceber - [Co | nsulta de Lote | de Remessa]           |                     |                |                 |                       |              |                  |          |                                  |                           |
|--------------------|---------------------------|-------------------------|--------------|----------------|-----------------------|---------------------|----------------|-----------------|-----------------------|--------------|------------------|----------|----------------------------------|---------------------------|
| Operacional        | Kelatorios Utilitario     | os <u>C</u> adastro     | Atendimen    | to On-line 2   | obre                  |                     |                |                 |                       |              |                  |          |                                  | - 0                       |
| 🥇 🛛 🔞<br>🛐 🕴 Pesqu | isar Gerar <u>R</u> emess | sa <u>C</u> ancelam     | iento        | 置<br>Litulo    | Imprimir              | B∕ 1<br>Baixar Lin  | ipar           | Eechar          |                       |              |                  |          |                                  |                           |
| 🚷 Títulos          | : 🛛 🍋 Lotes 🛛 🖏           | Conciliação             | de Pagamento |                |                       |                     |                |                 |                       |              |                  |          |                                  |                           |
| 📄 🔍 » PARÂM        | IETROS FILTRO             |                         |              |                |                       |                     |                |                 |                       |              |                  |          |                                  |                           |
| Loia               | 1                         | CONTR                   | OLLER PLUS   | INFORMATIC     | <i>۱</i>              | Conta Bancaria      |                | - 💿 🗆           |                       |              |                  | _        |                                  |                           |
| Emineão            | Lote 01/09/2019           |                         | 09/09/2019   |                |                       | ····                |                |                 |                       |              |                  |          |                                  |                           |
| Ellissdo           | Lote                      |                         | 03/03/2013   | IV E           | xibir somente lotes a | ivos 🗹              |                |                 |                       |              |                  |          |                                  |                           |
| » LOTES            | DE REMESSA                | 10 . 0                  |              |                | w                     | In                  |                | 10              |                       | lu e         |                  |          |                                  |                           |
| _ <b>P</b> /       | Diata  09/09/2019 09:34:1 | Data Pag<br>08 09/09/20 | amento<br>19 | Lote 134 E     | Tipo de Lote Loja     | Nome da Loja        | B PLUS INFOR   | Lont            | a Banc, Banco<br>1022 | Nome Banco   |                  |          | Agencia   D. Agencia   U<br>3186 | 15628 1                   |
| Arquivo            | <u></u>                   |                         |              |                |                       |                     |                |                 |                       |              |                  |          |                                  |                           |
| Cancelar           |                           |                         |              |                |                       |                     |                |                 |                       |              |                  |          |                                  |                           |
|                    |                           |                         |              |                |                       |                     |                |                 |                       |              |                  |          |                                  |                           |
|                    |                           |                         |              |                |                       |                     |                |                 |                       |              |                  |          |                                  |                           |
|                    |                           |                         |              |                |                       |                     |                |                 |                       |              |                  |          |                                  |                           |
|                    |                           |                         |              |                |                       |                     |                |                 |                       |              |                  |          |                                  |                           |
|                    | •                         |                         |              |                |                       |                     |                |                 |                       |              |                  |          |                                  |                           |
| » TÍTULO           | DS NO LOTE 🔽              |                         |              |                |                       |                     |                |                 |                       |              |                  |          |                                  |                           |
|                    | Loja Nº Lote              | Documento               | Emissão      | Vencimento     | Pagamento C/F         | Código Nome         |                |                 |                       | Vir Titulo V | r Desconto Vir J | uros Vir | Líquido Código de Barra          |                           |
| Retirar            | 1 134                     | 11223344                | 21/07/2019   | 21/07/2019     | F                     | 6950 CONTRO         | LLER-PLUS      |                 |                       | 168,49       | 0,00             | 0,00     | 168,49 1234567890123             | 4567890123456787878787878 |
| -                  | 1 134                     | 96002999                | 19/08/2019   | 16/09/2019     | F                     | 7985 ODONTO         | PREV S.A.      |                 |                       | 65,94        | 0,00             | 0,00     | 65,94 2379237205920              | 060192172300704280988014  |
|                    | 1 134                     | 392956                  | 07/08/2019   | 25/08/2019     | F                     | 7989 TIM S/A        |                |                 |                       | 141,57       | 0,00             | 0,00     | 141,57 8469000000154             | 157010901100039295671091  |
|                    | 1 134                     | 349854                  | 01/09/2019   | 10/09/2019     | F                     | 6525 CLARO S        | /A             |                 |                       | 218,34       | 0,00             | 0,00     | 218,34 8469000000231             | 834029620179091000300080  |
|                    | 1 134                     | 14493256                | 02/08/2019   | 19/08/2019     | F                     | 307 LUZ 1118        | 539271         |                 |                       | 497,75       | 0,00             | 0,00     | 497,75 8363000000469             | 775004810063210071252140  |
|                    | 1 134                     | 9659081                 | 20/08/2019   | 10/09/2019     | F                     | 7987 BRADES         | CO ADMINISTR   | RAD             |                       | 483,73       | 0,00             | 0,00     | 483,73 2379000116983             | 020287784302608030948008  |
|                    |                           |                         |              |                |                       |                     |                |                 |                       |              |                  |          |                                  |                           |
|                    | <u> </u>                  |                         |              |                |                       |                     |                |                 |                       |              |                  |          |                                  |                           |
|                    |                           |                         |              |                |                       | 6 título            | ıs listados no | ) valor total d | le R\$ 1.575,82       |              |                  |          |                                  |                           |
| 🗾 Consulta de      | Lote de Remessa           |                         |              |                |                       |                     |                |                 |                       |              |                  |          |                                  |                           |
| Versão: 6.0.8      | .5 Data Server:se         | egunda-feira,           | 09-setembro- | 201 Grupo: 1   | Loja: CENTI           | RAL Cód. Cliente: 1 | 02001 Usu      | Jário: 00453-0  | CONTROLLER            |              |                  |          |                                  |                           |
|                    |                           |                         |              |                |                       |                     | SUPO           | RTE A 4         |                       |              |                  |          |                                  |                           |

Também é possível cancelar um lote, para isso selecione o lote e clique no botão cancelar:

| Operacional Relatórios Utilitários Cadastro Atendimento Opeline Sobre                                                                                                    |                                                                                                    |                                                                                                 |                                                                                                    |                                                                                                    |
|----------------------------------------------------------------------------------------------------|----------------------------------------------------------------------------------------------------|-------------------------------------------------------------------------------------------------|----------------------------------------------------------------------------------------------------|----------------------------------------------------------------------------------------------------|
| Zhearouai Fearouol Zarazoo Ferraniero on are Sone                                                                                                    |                                                                                                    |                                                                                                 |                                                                                                    | _ 8 ×                                                                                                    |
| Perguisar Gerar Benessa Cancelamento Inulo Imprimir Bassar Limpar Eechar                                                                                                    |                                                                                                    |                                                                                                 |                                                                                                    |                                                                                                    |
| 🖓 Títulos 🛛 🍖 Lotes 🔍 Conciliação de Pagamento                                                                                                    |                                                                                                    |                                                                                                 |                                                                                                    |                                                                                                    |
| > » PARÂMETROS FILTRO                                                                                                    |                                                                                                    |                                                                                                 |                                                                                                    |                                                                                                    |
|                                                                                                    |                                                                                                    |                                                                                                 |                                                                                                    |                                                                                                    |
|                                                                                                    |                                                                                                    |                                                                                                 |                                                                                                    |                                                                                                    |
| Emissão Lote 01703/2013 million ate 09/09/2019 V Exibir somente lotes ativos                                                                                                    |                                                                                                    |                                                                                                 |                                                                                                    |                                                                                                    |
| » LOTES DE REMESSA                                                                                                    |                                                                                                    |                                                                                                 |                                                                                                    |                                                                                                    |
| Data Data Pagamento Lote Tipo de Lote Loja Nome da Loja Conta Banco                                                                                                    | Nome Banco                                                                                                    |                                                                                                 | Agência D. Agência CC                                                                                                    | D. CC Cód. Empresa                                                                                                    |
| Arquivo 209/05/2019 09:34:08 09/05/2019 134  Pagamento 1   CONTROLLER PLUS INFORMATICA  1022 34                                                                                                    | 41   ITAU S.A.                                                                                                    |                                                                                                 | 3186                                                                                                    | 15628 1                                                                                                    |
|                                                                                                    |                                                                                                    |                                                                                                 |                                                                                                    |                                                                                                    |
|                                                                                                    |                                                                                                    |                                                                                                 |                                                                                                    |                                                                                                    |
|                                                                                                    |                                                                                                    |                                                                                                 |                                                                                                    |                                                                                                    |
|                                                                                                    |                                                                                                    |                                                                                                 |                                                                                                    |                                                                                                    |
|                                                                                                    |                                                                                                    |                                                                                                 |                                                                                                    |                                                                                                    |
|                                                                                                    |                                                                                                    |                                                                                                 |                                                                                                    |                                                                                                    |
|                                                                                                    |                                                                                                    |                                                                                                 |                                                                                                    |                                                                                                    |
|                                                                                                    |                                                                                                    |                                                                                                 |                                                                                                    |                                                                                                    |
| » τήτυιος Νο LOTE 🔽                                                                                                    |                                                                                                    |                                                                                                 |                                                                                                    |                                                                                                    |
|                                                                                                    | Vir Titulo Vir D                                                                                                    | esconto Vir Juros                                                                               | VirLíquido Código de Barra                                                                                                    |                                                                                                    |
| Intructor No Lotz         Image: Control intervention         Pagamento         C/F         Códgo         Nome           Beitro         1         134         1122334         21/07/2019         F         6590         CONTROLLER-PLUS           1         134         120394         21/07/2019         F         7965         IODNITORERVISION                                                                                                    | Vir Título Vir D<br>168,49<br>65,94                                                                                     | esconto Vir Juros<br>0,00 0,00                                                                  | Vir Líquido Código de Barra<br>168,49 1234567890123456<br>65 94 237237295930060                                                                                                    | 78901234567878787878787878                                                                                                    |
| Títutos No LOTE         Z           Briver         Los Nº Lote         Documento         Emisão         Vencimento         Pogamento         C/F         Código Nome           1         1341         11223344         21/07/2019         F         R550         CONTROLLER-PLUS           1         134         9002093         19/09/2019         F         7985         TONS A           1         134         32056         07/09/2019         F         7985         TONS A                                                                                                    | Vir Titulo Vir D<br>168,49<br>65,94<br>141,57                                                                           | esconto Vir Juros<br>0,00 0,00<br>0,00 0,00<br>0,00 0,00                                        | Vir Líquido Código de Barra<br>168,49 1234567890123456<br>65,94 2379237205920060<br>141,57 8469000000154157                                                                                                    | 789012345678787878787878787878787878787878787878                                                                                                    |
|                                                                                                    | Vir Titulo Vir D<br>168,49<br>65,94<br>141,57<br>218,34                                                                 | esconto Vir Juros<br>0,00 0,00<br>0,00 0,00<br>0,00 0,00<br>0,00 0,00                           | Vir Líquido Código de Barra<br>168,49 1234557890123456<br>65,94 2379237205920060<br>141,57 8469000000154157<br>218,34 8465000000231834                                                                                                    | 78901234567878787878787878787<br>19217230070428058801400<br>01090110003923557109100<br>12562017506100050008003                                                                     |
|                                                                                                    | Vir Titulo Vir D<br>168,49<br>65,94<br>141,57<br>218,34<br>497,75                                                       | esconto Vir Juros<br>0,00 0,00<br>0,00 0,00<br>0,00 0,00<br>0,00 0,00<br>0,00 0,00              | Vir Líquido Código de Barra<br>168,49 1234567890123456<br>65,94 2379237205320060<br>141,57 8469000000154157<br>218,34 8469000000231834<br>497,75 836300000469775                                                                                                    | 789012345678787878787878787<br>19217230070428058801400<br>01090110003825667109100<br>1256201780910003008003<br>00481006321007125214000-                                            |
| ■ TÍTULOS NO LOTE         ✓           Beira         Lios         IN Lote         Documento         Presimento         Pagamento         C/F         Códgoo         Nome           1         1341         1123244         21/07/2019         F         6550         CONTROLLER-PLUS           1         134         960259         19/08/2019         F         7985         DOANTOPEC V S.A.           1         134         93956         07/09/2019         F         7985         TM S/A.           1         134         94955         07/09/2019         F         7985         TM S/A.           1         134         94955         07/09/2019         F         7985         TM S/A.           1         134         94955         07/09/2019         F         7985         TM S/A.           1         134         94955         07/09/2019         F         307         LUZ 111532/21           1         14         1493/2019         10/09/2019         F         307         LUZ 111532/21           1         14         565061         20/08/2019         IN         7987         PABOCO ADMINISTRAD                                                                                                    | Vir Título Vir D<br>168,49<br>65,94<br>141,57<br>218,34<br>497,75<br>483,73                                             | esconto Vir Juros<br>0,00 0,00<br>0,00 0,00<br>0,00 0,00<br>0,00 0,00<br>0,00 0,00              | Vir Líquido Código de Barra<br>168,49 1234567890123456<br>65,54 2379237205830080<br>141,57 846900000231834<br>497,75 863300000469775<br>483,73 2379000116983020                                                                                                    | 78901234567878787878787878787<br>19217230070428098801400<br>0109011000323667109100<br>023620179091000300080003<br>004810063221007125214000<br>28778430250803034800600              |
|                                                                                                    | Vir Titulo Vir D<br>168,49<br>65,94<br>141,57<br>218,34<br>497,75<br>483,73                                             | esconto Vit Juros<br>0.00 0.00<br>0.00 0.00<br>0.00 0.00<br>0.00 0.00<br>0.00 0.00<br>0.00 0.00 | Vir Liquido         Código de Bara           168,49         1234567890123456           65,54         2373237205920006           141,57         846500000154157           218,34         48650000021834           497,75         838300000149775           483,73         2379000116983020 | 789012345678787878787878787<br>15217230070428058861400<br>11090110003525657109100<br>1256201790910003006003<br>00481006321007125214000<br>28778430250803094800800                  |
|                                                                                                    | Vir Titulo Vir D<br>168,49<br>65,94<br>141,57<br>218,34<br>497,75<br>483,73                                             | esconto Vit Juros<br>0.00 0.00<br>0.00 0.00<br>0.00 0.00<br>0.00 0.00<br>0.00 0.00<br>0.00 0.00 | Vir Liquido Código de Bana<br>168.49 1234567890123456<br>65.94 237923726580060<br>141.57 845000000154157<br>218.34 84500000025183<br>497.75 885300000045975<br>483.73 2379000116883020                                                                                                    | 78501 234557878787878787878787878787878787878787                                                                                                    |
| ► TÍTULOS NO LOTE         ✓           Potra         1         1/14         Documento         Emisão         Vercimento         Pogamento         C/F         Cádgo         Nome           Beira         1         1/14         1/10/2013         2/10/7/2013         F         SeS0         CONTROLLER-PLUS           1         1/4         1/2023/6         2/10/7/2013         Z/10/7/2013         F         7985         TO ASO           1         1/4         39956         07/08/2013         F         7985         TO ASO         2/10/7/2013         F         7985         TO ASO         1         1/4         39956         07/08/2013         F         7985         TO ASO         1         1/4         39958         07/08/2013         F         7985         TO ASO         1         1/4         4/443256         0/208/2013         F         3/97         LAPIO S/A         1         1/4         4/443256         0/208/2013         F         3/97         LAPIO S/A         1         1/4         4/443256         0/208/2013         F         3/97         LAPIO S/A         1         1/4         4/98580         1/10/3/2019         F         3/97         LAPIO S/A         1/11         1/11         1/11         < | Vir Titulo Vir D<br>168,49<br>65,94<br>141,57<br>218,34<br>497,75<br>483,73                                             | esconto Vir Juros<br>0.00 0.00<br>0.00 0.00<br>0.00 0.00<br>0.00 0.00<br>0.00 0.00<br>0.00 0.00 | Vir Liquido Código de Barra<br>168,49   12446/7890123456<br>65,54   23732720580000<br>141,57   446500000154157<br>218,34   44650000021834<br>497,75   6350000046775<br>483,73   2379000116863020                                                                                          | 7890123456787878787878787<br>1921723007042898801400<br>019901003325867189100<br>025620179901000300000<br>048100521007125214000<br>048100521007125214000<br>28778430250903094800800 |
| Intrust No Lotz         Imisión         Vercimento         Pogamento         C/F         Códgo         Nome           Beira         1         14         12/2344         2/107/2019         F         5500         CONTROLLER PLUIS           1         134         96020393         19/09/2019         F         7986         DOUNTOLIER PLUIS           1         134         96020393         19/09/2019         F         7986         DOUNTOPREV S.A           1         134         93054         07/09/2019         F         7986         DOUNTOPREV S.A           1         134         93054         07/09/2019         F         7986         DOUNTOPREV S.A           1         134         94054         07/09/2019         F         7986         DOUNTOPREV S.A           1         134         94054         07/09/2019         F         307         LUZ 1115/3271           1         134         9653081         20/09/2019         IP         307         LUZ 1115/3271           1         134         9653081         20/09/2019         F         7987         RADE SCO ADMINISTRAD                                                                                                    | Vir Título         Vir D           168,49         55,34           111,57         218,34           497,75         483,73 | esconto VII Juros<br>0.00 0.00<br>0.00 0.00<br>0.00 0.00<br>0.00 0.00<br>0.00 0.00<br>0.00 0.00 | Vi Liquido Códgo de Bara<br>168,49 123457630123456<br>65,94 23723726520000<br>141,57 498200000514157<br>218,34 64690000021634<br>497,75 836300000463775<br>482,73 2379000116883020                                                                                                    | 7850123455787878787878787878787<br>1921723007042895880 400<br>01090110003925567105100<br>2025021790910005000000<br>20276430250803094890000<br>20776430250803094890000              |

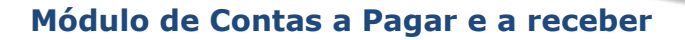

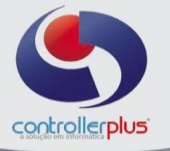

Após encaminhar o arquivo de remessa para o banco, poderemos importar o arquivo de retorno, que será gerado pelo site do banco. Com o arquivo já gerado, selecione a aba **Conciliação de Pagamento** e clique sobre a pastinha amarela, selecione o arquivo de retorno e clique em abrir:

| racional <u>R</u> elatórios <u>U</u> tilitários <u>C</u> adastro <u>A</u> tendimento On-line <u>S</u> obre                                                                                                    | -                                                                                                    |
|----------------------------------------------------------------------------------------------------|----------------------------------------------------------------------------------------------------|
| Image: Constraint of the second second sec |                                                                                                    |
| ) Títulos   ங Lotes   🛱 / Conciliação de Pagamento                                                                                                    |                                                                                                    |
| SELECIONAR ARQUINO Selecionar Arquivo de Retorno C.VUsers/Wicton/Desktop/S805039A.RET                                                                                                    |                                                                                                    |
| s TÍTULOS                                                                                                    |                                                                                                    |
| Loia № Lote Documento Emisão Vencimento C/F [Código Nome Forrecedox<br>1 143 (9659361 20/08/2019 10/08/2019 17 7987) PRADESCO ADMINISTRAD<br>1 134 (90079999 19/08/2019 15/08/2019 1 7 7987) PRADESCO ADMINISTRAD                                                                                                    | Valor Titulo         Desconto         Juros         Valor Líquido         Cód Barras Boleto Bancário           483,73         0         0,00         483,73 (237300011698000002027784302608030946006000048373)           65 54         0         0,00         65 54 (2373705900001792730070409290801480050000048373) |
|                                                                                                    |                                                                                                    |
|                                                                                                    |                                                                                                    |
|                                                                                                    |                                                                                                    |
|                                                                                                    |                                                                                                    |
|                                                                                                    |                                                                                                    |
|                                                                                                    |                                                                                                    |
|                                                                                                    |                                                                                                    |
| ocorrências                                                                                                    |                                                                                                    |
| BD PAGAMENTO AGENDADO J                                                                                                    |                                                                                                    |
|                                                                                                    |                                                                                                    |
|                                                                                                    |                                                                                                    |
|                                                                                                    |                                                                                                    |
|                                                                                                    | Total Títulos                                                                                                    |
| genda: 🍯 🗹 Agendados 🛛 🗑 🗆 Recusados 🖉 🗖 Confirmação de Pagamento pelo Banco 🛛 💭 Baixados no Siste                                                                                                    | Total Haloo                                                                                                    |

Na imagem acima é mostrado o status dos títulos, listados no arquivo de retorno, no exemplo acima os títulos foram agendados para pagamento no banco, porém existem outros Status possíveis, sendo eles:

| Agendados | 📕 🗆 Recusados | 圆 🗖 Confirmação de Pagamento pelo Banco | 📕 🗖 Baixados no Sistema |
|-----------|---------------|-----------------------------------------|-------------------------|
|-----------|---------------|-----------------------------------------|-------------------------|

Recusados: Títulos recusados pelo banco; Confirmação de Pagamento pelo Banco: Títulos pagos pelo banco; Baixados no Sistema: Títulos pagos pelo banco e baixados no CPGestor.

A cada arquivo de retorno importado, será gerado uma visualização com o status dos títulos.